# Webex 컨택 센터 플로우의 메뉴 블록에서 카운터 구성

### 목차

| <u>소개</u>         |
|-------------------|
| <u>사전 요구 사항</u>   |
| <u>요구 사항</u>      |
| <u>사용되는 구성 요소</u> |
| <u>구성</u>         |
| 다음을 확인합니다.        |

### 소개

이 문서에서는 플로우를 만들거나 편집할 때 메뉴 블록으로 카운터를 구성하는 방법에 대해 설명합 니다.

## 사전 요구 사항

#### 요구 사항

Cisco에서는 다음 주제에 대해 알고 있는 것이 좋습니다.

• Webex Contact Center(WxCC) Flow Builder

#### 사용되는 구성 요소

이 문서의 정보는 다음 소프트웨어 및 하드웨어 버전을 기반으로 합니다.

• WxCC 2.0

이 문서의 정보는 특정 랩 환경의 디바이스를 토대로 작성되었습니다. 이 문서에 사용된 모든 디바 이스는 초기화된(기본) 컨피그레이션으로 시작되었습니다. 네트워크가 작동 중인 경우 모든 명령의 잠재적인 영향을 이해해야 합니다.

## 구성

이 카운터는 여러 응용 프로그램에 대해 설계될 수 있지만 이 예제에서는 상담원이 잘못된 옵션을 선택하거나 메뉴 시간 제한이 발생하고 특정 시도가 발생한 후 통화를 다음 논리로 이동한 후 통화 가 메뉴로 여러 번 되돌아갑니다. Set Variable and Condition 블록으로 흐름 빌더에서 카운터를 구 성해야 합니다. 다음은 단계입니다.

1. 항목 시간 제한 및 일치하지 않는 항목 옵션으로 메뉴 블록을 Set Variable 블록에 연결합니다. 메뉴 블록의 Advanced Settings(고급 설정)에서 시간 제한 간격을 구성합니다.

| S Main Flow                                           | Flows O Help                           |                       |                                                                 |                                                     | Henu ×                                                                                                    |
|-------------------------------------------------------|----------------------------------------|-----------------------|-----------------------------------------------------------------|-----------------------------------------------------|----------------------------------------------------------------------------------------------------|
| NewPhoneCo                                            | 1                                      |                       |                                                                 |                                                     |                                                                                                    |
|                                                       |                                        |                       |                                                                 |                                                     |                                                                                                    |
|                                                       |                                        |                       |                                                                 |                                                     | Prompt                                                                                                    |
| PlayMessage1<br>Pay Message<br>No description defined | Menu<br>Menu<br>No description defined |                       |                                                                 |                                                     | Add the ability to read dynamic messages. These messages<br>can contain variables and be used in a sequence with audio<br>files. You can allo use SSNL to construct the message. If typing<br>variables, use this syntax: () variable (). |
|                                                       | Caston Linis ^                         |                       |                                                                 |                                                     | Add one or more audio files to play in a sequence. O                                                                                                    |
|                                                       | O Add New                              |                       |                                                                 |                                                     | 1 BindTransfectway V                                                                                                    |
|                                                       | Tana Handing A                         | and the second second |                                                                 |                                                     | Add New )                                                                                                    |
|                                                       | Entry Timeout e                        |                       |                                                                 |                                                     |                                                                                                    |
|                                                       | Unmatched Entry                        |                       | QueueContact     QueueContact     Alo description defined     Ø | PlayMusic 1<br>Play Music<br>No description defined | <ul> <li>Make Prompt Interruptible<br/>Allow an input or event to interrupt the message before it ends.</li> </ul>                                                                                                    |
|                                                       |                                        |                       |                                                                 |                                                     | Custom Menu Linka                                                                                                    |
|                                                       |                                        |                       |                                                                 |                                                     | Configure one or more menu links that lead the caller down to<br>different branches of flow based on the selected digit.                                                                                                    |
|                                                       |                                        |                       |                                                                 |                                                     | DIGIT NUMBER LINK DESCRIPTION                                                                                                    |
|                                                       |                                        |                       |                                                                 |                                                     | 0 🗸                                                                                                    |
|                                                       | (X) SetVariable1                       | Condition3 Condition3 | PlayMessage2                                                    |                                                     | Add New                                                                                                    |
|                                                       | Timeout + [[Timeout+1]]                | ((Timeout >= 3))      | No description defined                                          |                                                     | Advanced Settings                                                                                                    |
|                                                       |                                        | True e                |                                                                 |                                                     |                                                                                                    |
|                                                       |                                        | fate .                |                                                                 |                                                     | seconds                                                                                                    |
|                                                       |                                        |                       |                                                                 | DisconnectCo                                        | Activity Output Variables                                                                                                    |
|                                                       |                                        |                       |                                                                 | Contact                                             | Menu OptionEntered                                                                                                    |
| 0 0 0                                                 |                                        |                       |                                                                 | No description defined                              |                                                                                                    |

2. 설정 값이 {{timeout+1}}인 변수 집합 블록을 구성합니다.

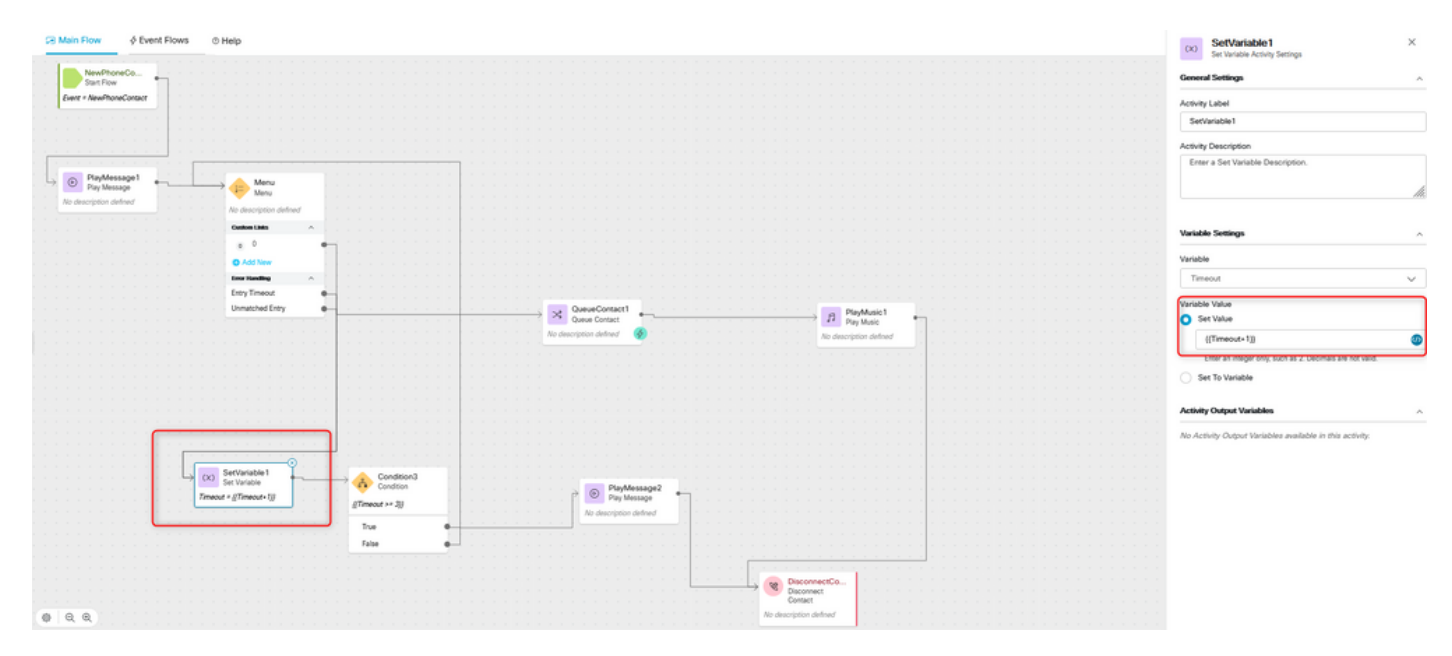

3. {{Timeout >= n}} 식을 사용하여 조건 블록을 구성합니다. 여기서 n은 통화 연결이 끊기기 전에 다 시 메뉴로 통화를 반환하려는 횟수입니다. 예를 들어 {{Timeout >= 3}} 컨피그레이션은 통화 연결이 해제되기 3번 전에 흐름 로직에 따라 다시 메뉴로 통화를 반환합니다.

| Alan Flow                                                                                                    | Condition3 ×                                                                                                    |
|----------------------------------------------------------------------------------------------------|----------------------------------------------------------------------------------------------------|
| NewProveCo.                                                                                                    | General Settings                                                                                                    |
| Leve - NuelBonCarliet                                                                                                    | Activity Label                                                                                                    |
|                                                                                                    | Condition3                                                                                                    |
|                                                                                                    | Activity Description                                                                                                    |
| PayAessap1     Amy                                                                                                    | Enter a Description                                                                                                    |
| No description offend No. No. No. No. No. No. No. No. No. No.                                                                                                    | A                                                                                                    |
|                                                                                                    | Expression                                                                                                    |
| a 9<br>O Addition                                                                                                    | Write an expression for the activity to evaluate as True or False.<br>The syntax supports a variety of functions and math. Learn more        |
| Envy Transact .                                                                                                    | ((Timeout >= 3))                                                                                                    |
| Unitative Environmentation and a second and a second and  | 9                                                                                                    |
| The description defined 🕐 Re description defined                                                                                                    | The following are supported symbols: ++, t+, < >, <+, >+, +, -, *, / .If type<br>variables in an expression, use this systax: [[ variable ]] |
|                                                                                                    | Activity Output Variables                                                                                                    |
|                                                                                                    | No Activity Output Variables available in this activity.                                                                                     |
|                                                                                                    |                                                                                                    |
|                                                                                                    |                                                                                                    |
|                                                                                                    |                                                                                                    |
| Transad + ([Transad + 1]) ([Transad + 1]) ((Transad + 1])                                                                                                    |                                                                                                    |
| The address of the second second                                                                                                    |                                                                                                    |
|                                                                                                    |                                                                                                    |
|                                                                                                    |                                                                                                    |
| Concrete Contract Contract Con |                                                                                                    |
| Q. Q.      Xi deceptor debar                                                                                                    |                                                                                                    |

4. 통화자가 올바른 옵션을 선택하지 않거나 시간 초과가 여러 번 발생하는 경우 통화를 끊거나 끊 으려면 재생 메시지 뒤에 연결 끊기 대화 상자를 구성합니다.

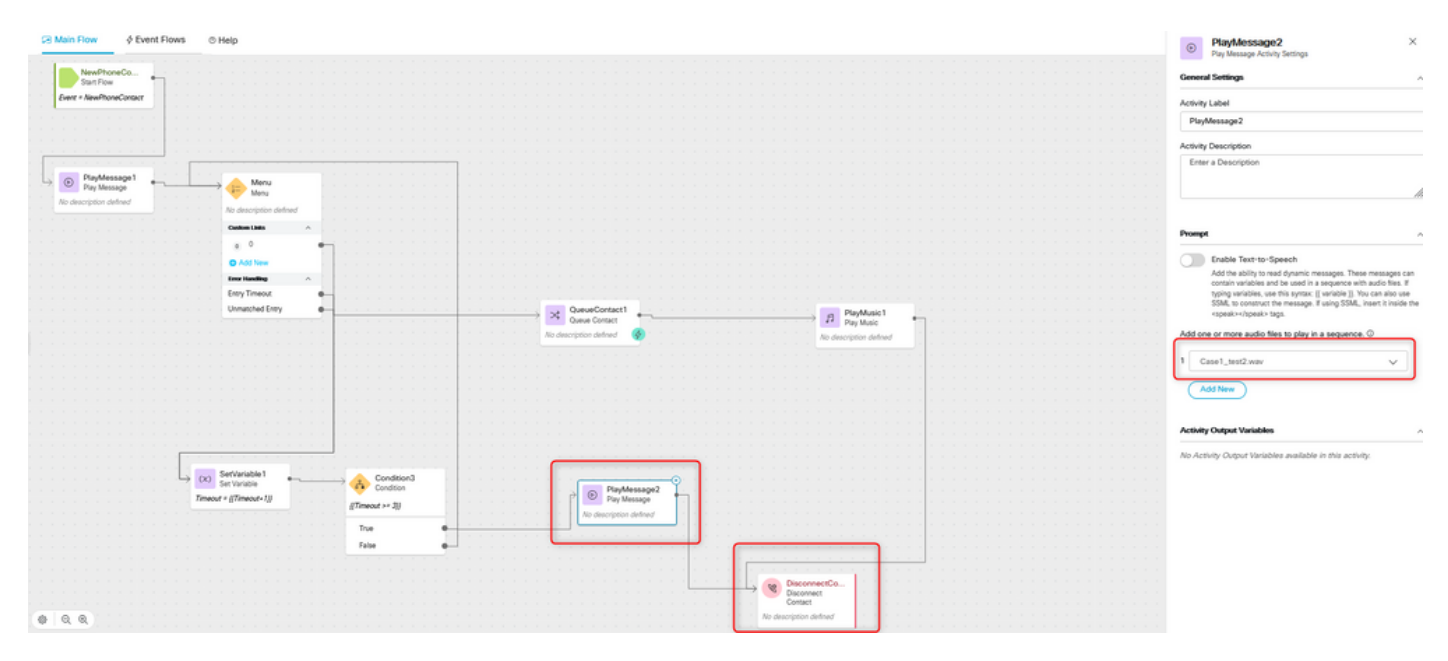

# 다음을 확인합니다.

메뉴 옵션을 사용하여 플로우를 호출하고 구성된 로직에 따라 동작이 수행되는지 확인합니다.

이 번역에 관하여

Cisco는 전 세계 사용자에게 다양한 언어로 지원 콘텐츠를 제공하기 위해 기계 번역 기술과 수작업 번역을 병행하여 이 문서를 번역했습니다. 아무리 품질이 높은 기계 번역이라도 전문 번역가의 번 역 결과물만큼 정확하지는 않습니다. Cisco Systems, Inc.는 이 같은 번역에 대해 어떠한 책임도 지지 않으며 항상 원본 영문 문서(링크 제공됨)를 참조할 것을 권장합니다.